## 南昌工程学院移动门户上线通知

各校园网用户:

我校移动门户现已正式上线,欢迎各位校园网用户关注使用,具体步骤如下:

## 1、用手机微信对下图扫码关注

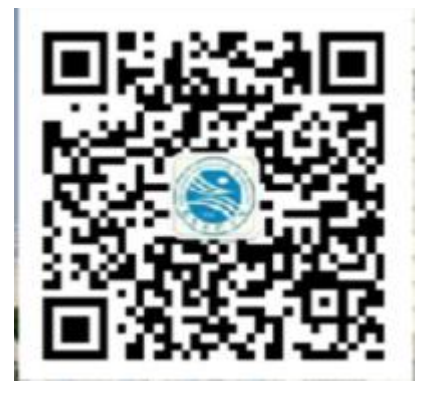

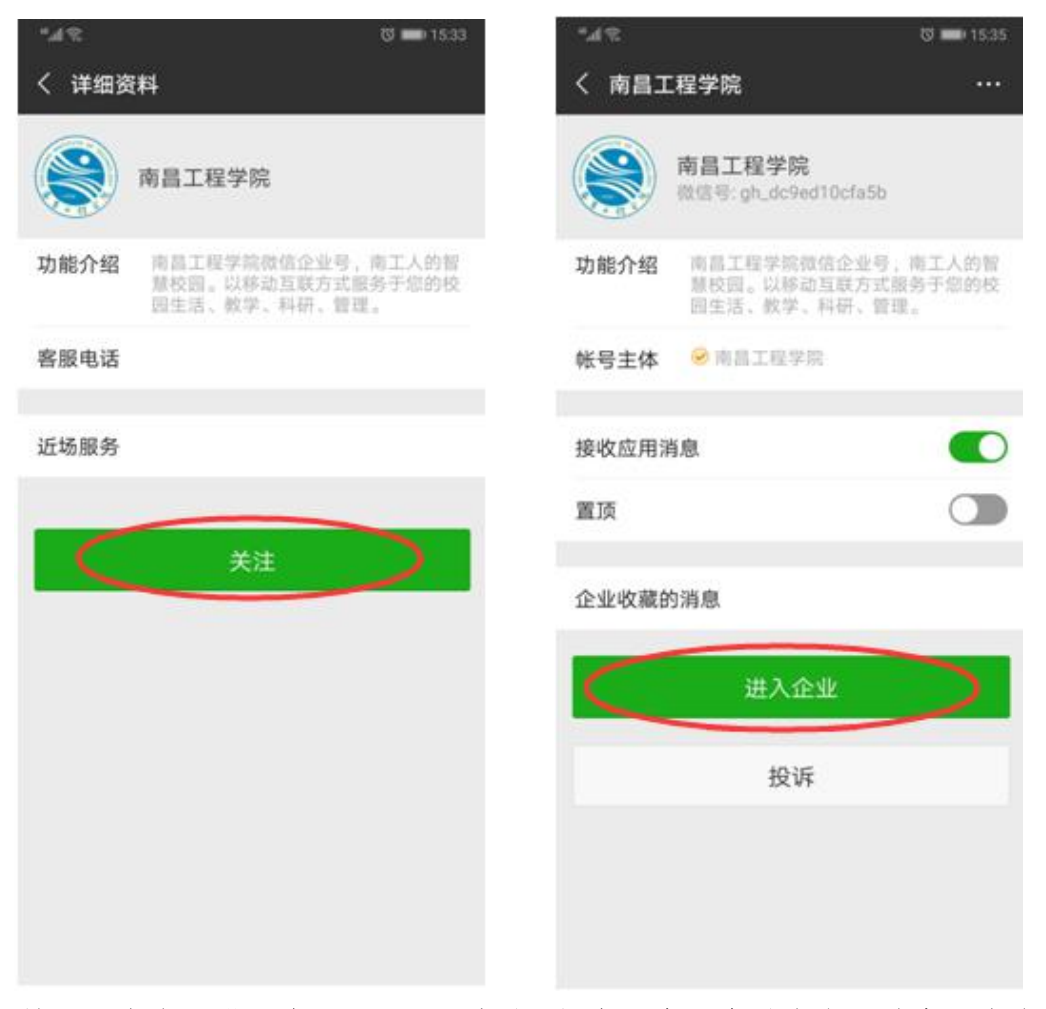

2、关注后点击"进入企业",可以看到下部有一个"身份绑定"消息,点击此

消息。

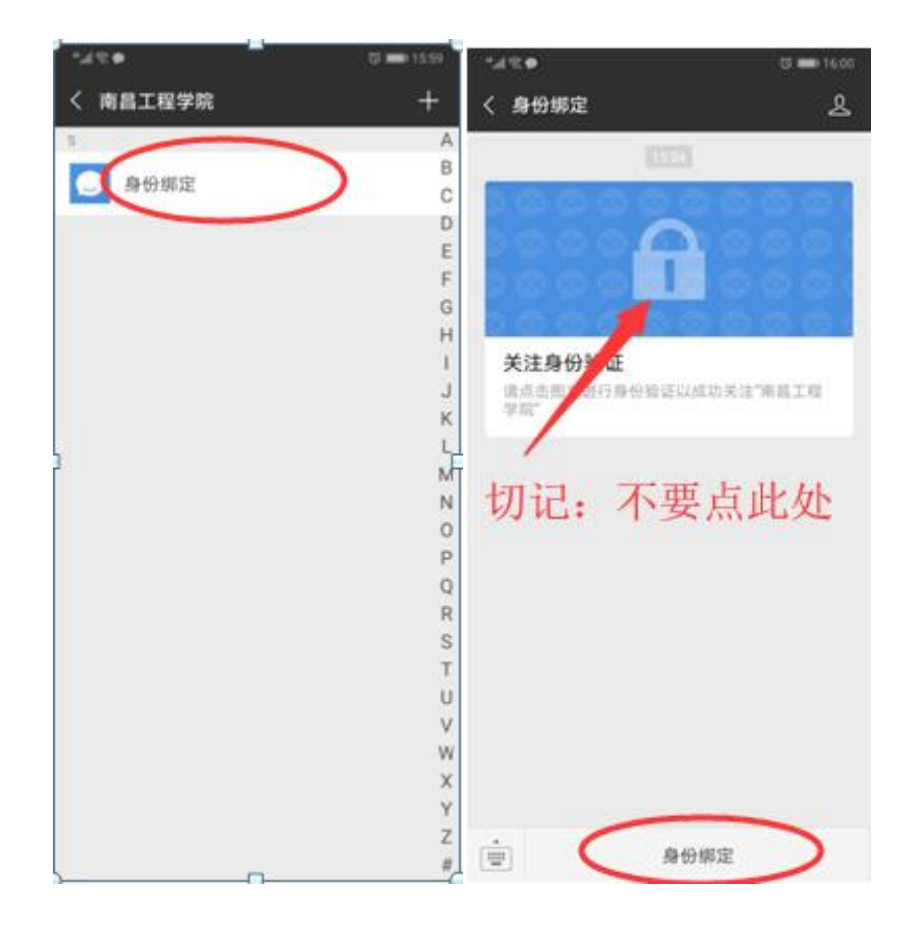

3、弹出绑定对话框,输入个人信息(电子校务登录账号密码)进行绑定。

| " <sub>ଲା</sub> ା ଲି 🗭 💿 🗰 16:                        | n "¶®⊗∎                           | ७ 📖 १६:०२                              | ".ul 🗟 🗣 |            | ଷ 📰 16:02 |
|-------------------------------------------------------|-----------------------------------|----------------------------------------|----------|------------|-----------|
| × 登录 - CAS - Central Authenticati ・・                  | ・ × 登录 - CAS - Cen                | × 登录 - CAS - Central Authenticati ···· |          | × 微信认证     |           |
|                                                       |                                   |                                        | 用户名      | 2011994283 |           |
| 登录                                                    |                                   | 2录                                     | 手机号      | 请输入手机号     |           |
| 用户名:                                                  | 用户名:<br>2011994283                |                                        |          | 绑定         |           |
| 密 码:                                                  | 密 码:<br>                          |                                        |          |            |           |
| 登录                                                    | 3                                 | 登录                                     |          |            |           |
| 出于安全考虑,一旦您访问过那些需要您提<br>供凭证信息的应用时,请操作完成之后登出<br>并关闭浏览器。 | 出于安全考虑,一旦<br>供凭证信息的应用时<br>并关闭浏览器。 | 您访问过那些需要您提<br>,请操作完成之后登出               |          |            |           |
| Copyright © 2015-2018 Sibe All Rights<br>Reserved     | Copyright © 2015-2<br>Reserved    | 1018 Sibe All Rights                   |          |            |           |

说明:输入的手机号应与本人微信绑定手机号一致,才能完成实名制身份验 证

| 7                                                                                                    | 17                                                                                                    | •            |          |              |                  | 0 💼 16.03            |
|----------------------------------------------------------------------------------------------------|----------------------------------------------------------------------------------------------------|--------------|----------|--------------|------------------|----------------------|
| ×                                                                                                    | F                                                                                                    | 月戶           | 信        | 1息           |                  |                      |
|                                                                                                    |                                                                                                    |              | 1        | 您已,          | 成功通过             | 身份验证                 |
|                                                                                                    |                                                                                                    |              |          |              | 1                |                      |
| Ð                                                                                                    | Þ                                                                                                    | 名            | :        | 201          | 283              |                      |
| ŧ                                                                                                    |                                                                                                    | 名            | :        |              |                  |                      |
| ¥                                                                                                    | 机                                                                                                    | <del>ŋ</del> | :        | 15           | 945              |                      |
| and the second second se | <ol> <li>(1)</li> <li>(1)</li></ol> | ) \$<br>长户   | 0架<br>信』 | L你想到<br>色,重新 | {换其他统一<br>关注企业号打 | 身份认证账户,必须解<br>并绑定验证. |
|                                                                                                    |                                                                                                    |              |          |              | 解绑账户             |                      |
|                                                                                                    |                                                                                                    |              |          |              |                  |                      |
|                                                                                                    |                                                                                                    |              |          |              |                  |                      |
|                                                                                                    |                                                                                                    |              |          |              |                  |                      |

4、输入正确个人信息后,弹出成功绑定页面。点击左上角关闭。

5、重新进入微信,点击下方通讯录,在"我的企业"里找到"南昌工程学院", 进入门户。门户内可进行移动办公、收发邮件、查询工资、查询一卡通消费、 查询电话号码等功能。后续还有大量功能加入。

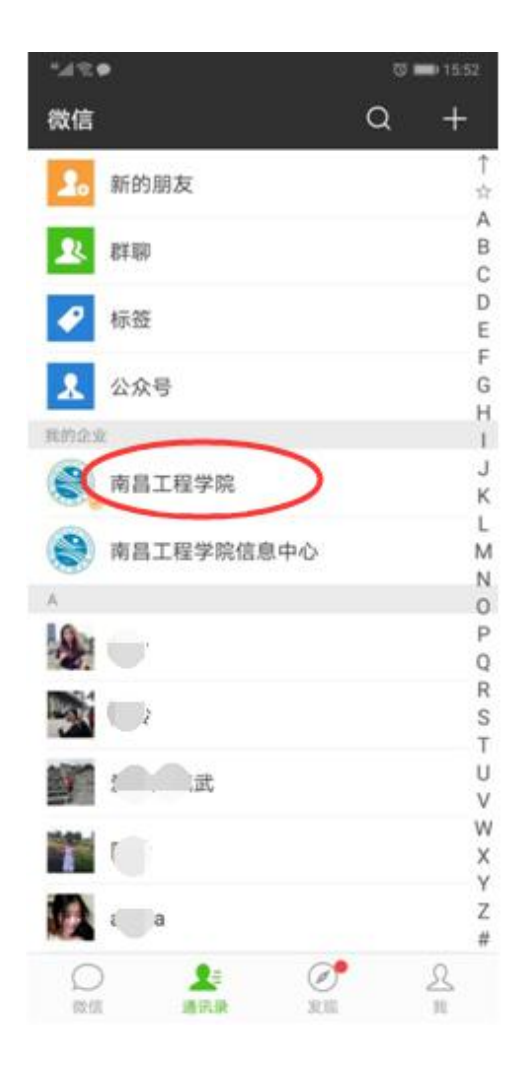

| " <sub>#</sub> #?? <b>?</b> | ଷ 📰 16:04 |
|-----------------------------|-----------|
| く 南昌工程学院                    | +         |
| J                           | A         |
|                             | В         |
| (四) 校园邮相                    | С         |
| 0                           | D         |
|                             | E         |
| UA小公系统                      | F         |
| S                           | G         |
|                             | н         |
| ▶ 身份绑定                      | 1         |
| Y                           | J         |
|                             | K         |
| () 应用中心                     | L         |
|                             | M         |
|                             | N         |
|                             | 0         |
|                             | P         |
|                             | Q         |
|                             | R         |
|                             | т         |
|                             |           |
|                             | v         |
|                             | Ŵ         |
|                             | x         |
|                             | Y         |
|                             | Z         |
|                             | #         |

使用中如有疑问请咨询:82126115 袁老师、苗老师。其他部门有新应用需 要进入学校移动门户,请联系部门技术保障部 82181339 章老师。

网络信息中心

2018年10月15日